## While using the eMEP system, it is recommended to turn off all Google Chrome Extensions.

1. Go to Google Settings:

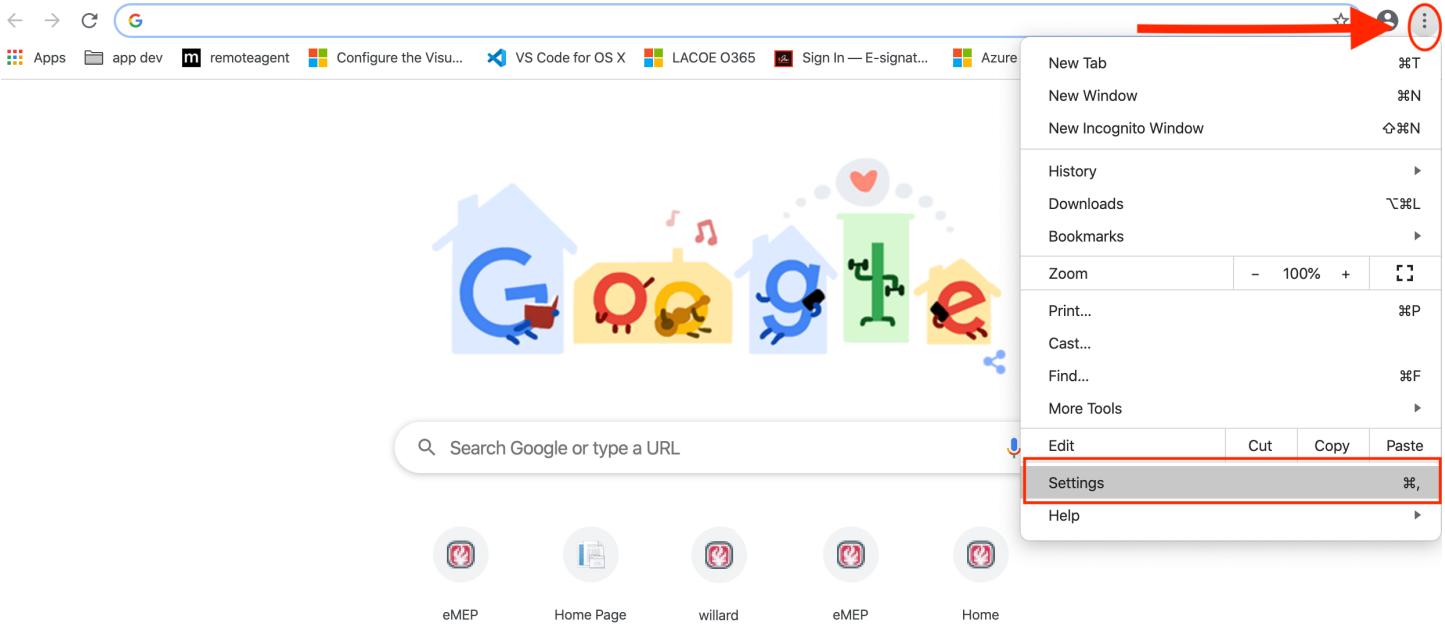

2. Go to Google Extensions: (Bottom Left Menu)

| Settings     |                      |   |  |
|--------------|----------------------|---|--|
| •            | You and Google       |   |  |
| Ê            | Autofill             |   |  |
| •            | Privacy and security |   |  |
| ۲            | Appearance           |   |  |
| Q            | Search engine        |   |  |
|              | Default browser      |   |  |
| Ċ            | On startup           |   |  |
| Advanced     |                      | • |  |
| Extensions   |                      | Z |  |
| About Chrome |                      |   |  |
|              |                      |   |  |
|              |                      |   |  |

3. Turn Off all Extensions (Especially any AdBlock extensions)

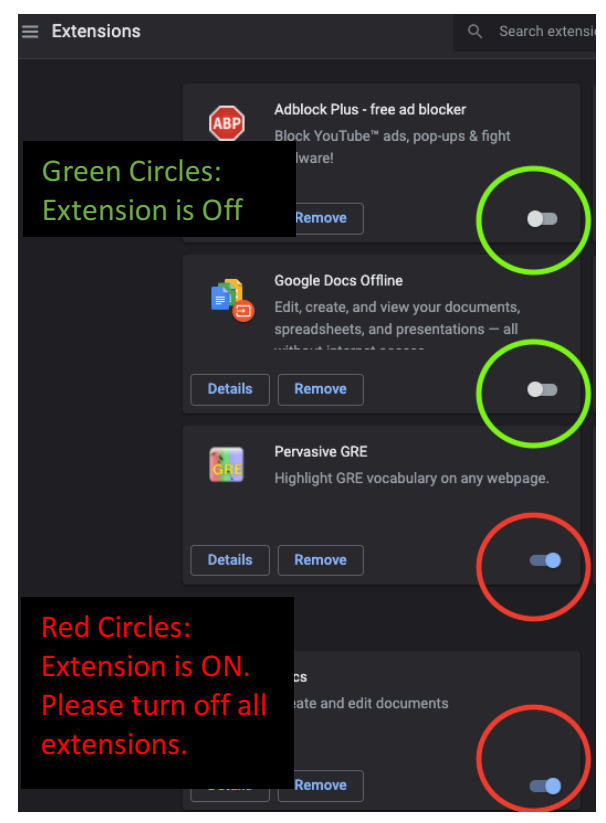

4. Your Google Chrome Browser's settings are ready for the eMEP System  $\odot$ 

## Second Option: Utilizing Google Incognito Mode This browser mode automatically deactivates all extensions

## 1. Go to the File Menu and Select New Incognito Window

a. PC's menu may look differently but the two steps are the exact same

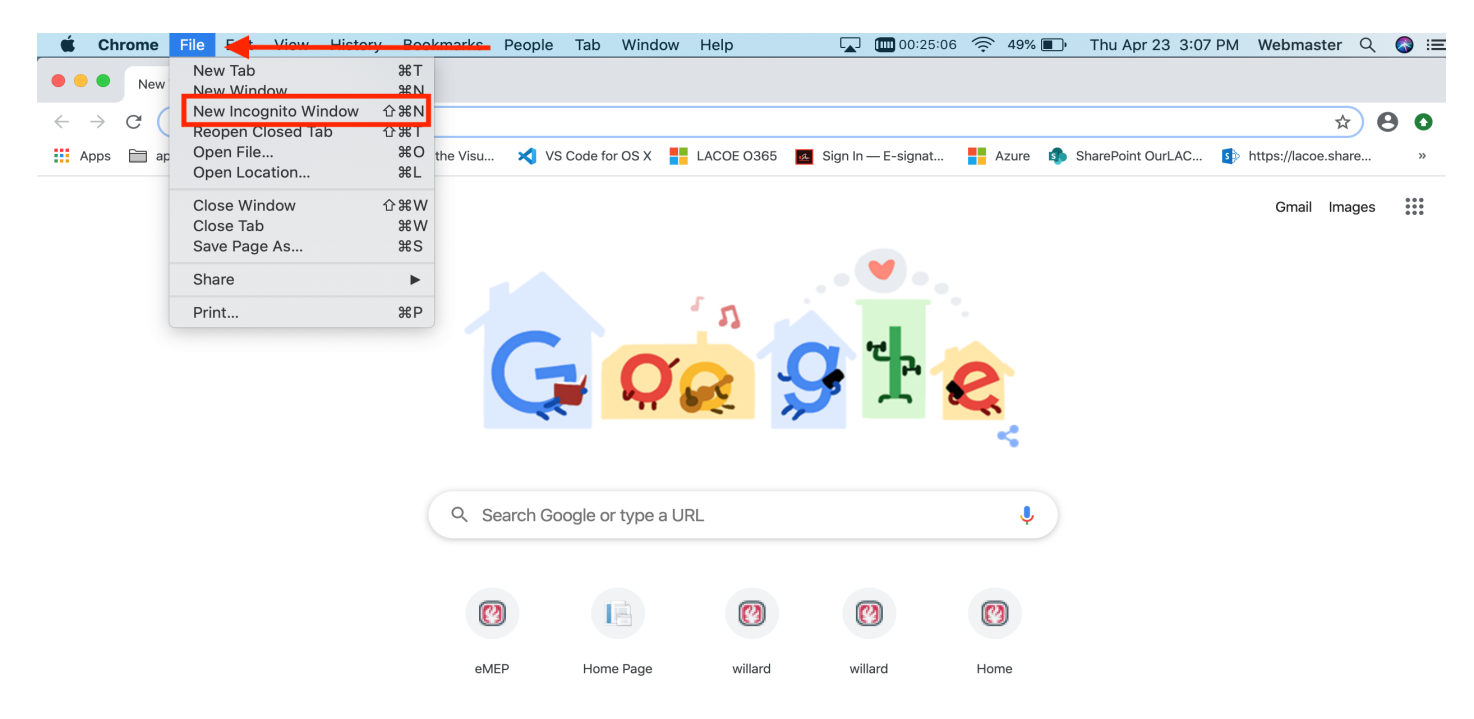

## 2. New Incognito Tab Should Appear

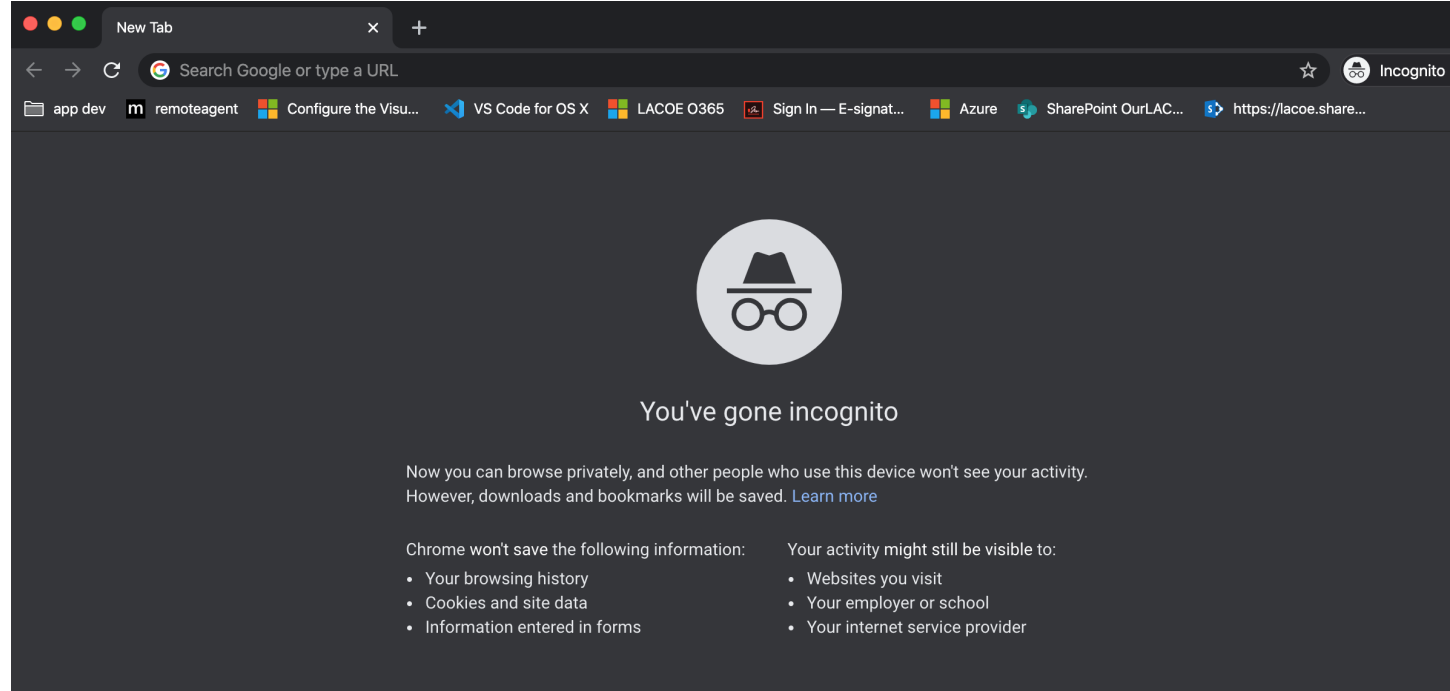

3. Now, you are able to go eMEP System without any active Google Chrome extensions ©